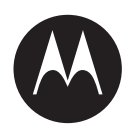

# VLP Processor Installation Guide

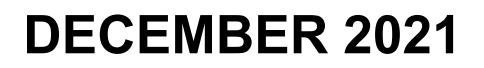

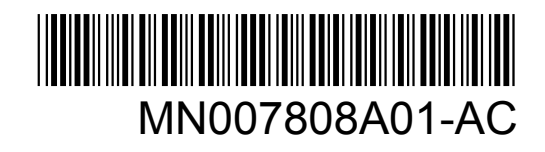

© 2021 Motorola Solutions, Inc. All rights reserved

# Legal and Support

# **Intellectual Property and Regulatory Notices**

# Copyrights

The Motorola Solutions products described in this document may include copyrighted Motorola Solutions computer programs. Laws in the United States and other countries preserve for Motorola Solutions certain exclusive rights for copyrighted computer programs. Accordingly, any copyrighted Motorola Solutions computer programs contained in the Motorola Solutions products described in this document may not be copied or reproduced in any manner without the express written permission of Motorola Solutions.

No part of this document may be reproduced, transmitted, stored in a retrieval system, or translated into any language or computer language, in any form or by any means, without the prior written permission of Motorola Solutions, Inc.

# Trademarks

MOTOROLA, MOTO, MOTOROLA SOLUTIONS, and the Stylized M Logo are trademarks or registered trademarks of Motorola Trademark Holdings, LLC and are used under license. All other trademarks are the property of their respective owners.

# **License Rights**

The purchase of Motorola Solutions products shall not be deemed to grant either directly or by implication, estoppel or otherwise, any license under the copyrights, patents or patent applications of Motorola Solutions, except for the normal non-exclusive, royalty-free license to use that arises by operation of law in the sale of a product.

# **Open Source Content**

This product may contain Open Source software used under license. Refer to the product installation media for full Open Source Legal Notices and Attribution content.

# European Union (EU) and United Kingdom (UK) Waste of Electrical and Electronic Equipment (WEEE) Directive

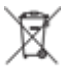

The European Union's WEEE directive and the UK's WEEE regulation require that products sold into EU countries and the UK must have the crossed-out wheelie bin label on the product (or the package in some cases). As defined by the WEEE directive, this crossed-out wheelie bin label means that customers and end-users in EU and UK countries should not dispose of electronic and electrical equipment or accessories in household waste.

Customers or end-users in EU and UK countries should contact their local equipment supplier representative or service centre for information about the waste collection system in their country.

### Disclaimer

Please note that certain features, facilities, and capabilities described in this document may not be applicable to or licensed for use on a specific system, or may be dependent upon the characteristics of a specific mobile subscriber unit or configuration of certain parameters. Please refer to your Motorola Solutions contact for further information.

#### © 2021 Motorola Solutions, Inc. All Rights Reserved

# **Contact Us**

For inquiries, see https://www.motorolasolutions.com/en\_us/support.html > License Plate Recognition (Vigilant) or contact our 24 hours support staff at:

- Tel: 925-398-2079
- Fax: 925-398-2113
- Email: vigilantsupport@motorolasolutions.com

# **Document History**

| Version        | Description                                                | Date          |  |
|----------------|------------------------------------------------------------|---------------|--|
| MN007808A01-AA | Initial Release                                            | March 2021    |  |
| MN007808A01-AB | The following section is added for this release: July 2021 |               |  |
|                | Adding Cameras on page 14                                  |               |  |
|                | The following sections are updated for this re-<br>lease:  |               |  |
|                | UbuntuHD Control Setup on page 10                          |               |  |
|                | VPN Configuration on page 20                               |               |  |
|                | WebUI Setup on page 25                                     |               |  |
| MN007808A01-AC | The following sections are updated for this re-<br>lease:  | December 2021 |  |
|                | WebUI Setup on page 25                                     |               |  |
|                | TAS for WebUI Setup on page 40                             |               |  |

# **Read Me First**

#### **Notations Used in This Manual**

Throughout the text in this publication, you notice the use of **Warning**, **Caution**, and **Notice**. These notations are used to emphasize that safety hazards exist, and the care that must be taken or observed.

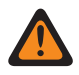

**WARNING:** An operational procedure, practice, or condition, and so on, which may result in injury or death if not carefully observed.

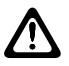

**CAUTION:** An operational procedure, practice, or condition, and so on, which may result in damage to the equipment if not carefully observed.

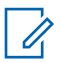

**NOTE:** An operational procedure, practice, or condition, and so on, which is essential to emphasize.

### **Special Notations**

The following special notations are used throughout the text to highlight certain information or items:

Table 1: Special Notations

| Example                             | Description                                                                               |
|-------------------------------------|-------------------------------------------------------------------------------------------|
| Menu key or Camera button           | Bold words indicate a name of a key, button, or soft menu item.                           |
| The display shows Settings Applied. | Typewriter words indicate the MMI strings or messages displayed.                          |
| <required id=""></required>         | The courier, bold, italic, and angle brackets indi-<br>cate user input.                   |
| Setup→Settings→All Settings         | Bold words with the arrow in between indicate the navigation structure in the menu items. |

# Contents

| Legal and Support                             | 2  |
|-----------------------------------------------|----|
| Intellectual Property and Regulatory Notices  | 2  |
| Contact Us.                                   | 3  |
| Document History                              |    |
| Read Me First                                 | 3  |
| List of Figures                               | 7  |
| List of Tables                                | 9  |
| Chapter 1: UbuntuHD Control Setup             | 10 |
| 1.1 UbuntuHD Control Overview                 | 10 |
| 1.2 Downloading the UbuntuHD Control Software | 11 |
| 1.3 Connecting over Ethernet                  | 11 |
| 1.4 Connecting to the Wi-Fi Hotspot           | 13 |
| 1.5 Launching UbuntuHD Control                | 14 |
| 1.6 Adding Cameras                            | 14 |
| 1.7 Configuring Wi-Fi Hotspot Mode            | 16 |
| 1.8 Connecting the VLP to a Wi-Fi Network     |    |
| 1.9 Inverting the Camera Feed                 | 18 |
| Chapter 2: VPN Configuration                  | 20 |
| 2.1 Downloading the WireGuard VPN Software    | 20 |
| 2.2 Configuring WireGuard in UbuntuHD Control | 20 |
| 2.3 Configuring WireGuard                     |    |
| 2.4 Testing the VPN Connection                | 23 |
| Chapter 3: WebUI Setup                        |    |
| 3.1 Logging In to the WebUI                   | 25 |
| 3.2 VLP Controls Overview                     | 27 |
| 3.2.1 Enabling or Disabling Engine            | 27 |
| 3.2.2 Configuring Zone Settings               |    |
| 3.2.3 Upgrading Firmware                      |    |
| 3.2.4 Changing Source Type                    |    |
| 3.2.5 Resetting DSP                           | 30 |
| 3.2.6 Changing IP                             |    |
| 3.2.7 Configuring Wi-Fi Management            |    |
| 3.2.8 Configuring a LEARN Connection          | 32 |
| 3.2.9 Getting Log Files                       | 34 |
| 3.2.10 Generating Health Information          | 34 |

| 3.2.11 Unlocking License                   | 35 |
|--------------------------------------------|----|
| 3.3 Camera Controls Overview               | 35 |
| 3.3.1 Resetting Camera                     | 36 |
| 3.3.2 Upgrading Firmware                   | 36 |
| 3.3.3 Changing Camera IP                   | 37 |
| 3.3.4 Unlocking Camera                     | 38 |
| 3.3.5 Generating Camera Health Information | 38 |
| 3.3.6 Getting Camera Log Files             | 39 |
| Chapter 4: TAS for WebUI Setup             | 40 |
| 4.1 Downloading the TAS Client             | 40 |
| 4.2 Configuring LEARN Connection in WebUI  | 41 |
| 4.3 Configuring the TAS Client             | 44 |

# **List of Figures**

| Figure 1: UbuntuHD Control Main Window Overview           | . 10 |
|-----------------------------------------------------------|------|
| Figure 2: Ethernet Properties                             | . 12 |
| Figure 3: Internet Protocol Version (TCP/IPv4) Properties | 13   |
| Figure 4: Wi-Fi IP Address                                | . 13 |
| Figure 5: VLP Ethernet Adapter IP Address                 | 14   |
| Figure 6: Select Camera                                   | 14   |
| Figure 7: Address Resolution Protocol                     | . 14 |
| Figure 8: Change Source Type                              | . 15 |
| Figure 9: Select Camera in Change Source Type             | 15   |
| Figure 10: Wi-Fi Management                               | . 17 |
| Figure 11: Wi-Fi Management                               | . 17 |
| Figure 12: Wi-Fi Management-Radio Status                  | . 18 |
| Figure 13: Select Type of Camera Settings                 | 19   |
| Figure 14: Camera Settings                                | 19   |
| Figure 15: Download Windows Installer                     | . 20 |
| Figure 16: Connecting to the VLP                          | . 20 |
| Figure 17: WireGuard Setup                                | 21   |
| Figure 18: WireGuard Public IP Address                    | 21   |
| Figure 19: WireGuard Select Client                        | 22   |
| Figure 20: Add Tunnel                                     | . 22 |
| Figure 21: Create New Tunnel                              | . 23 |
| Figure 22: Connect WireGuard to VLP VPN                   | . 23 |
| Figure 23: WebUI Main Page                                | . 25 |
| Figure 24: LPR Web Control Sign In                        | . 26 |
| Figure 25: Select Camera                                  | 26   |
| Figure 26: VLP Controls                                   | . 27 |
| Figure 27: Enable/Disable Engine                          | . 27 |
| Figure 28: Zone Setting                                   | . 28 |
| Figure 29: Update Engine                                  | 28   |
| Figure 30: Change Source Type                             | . 29 |
| Figure 31: Reset Confirmation                             | 30   |
| Figure 32: Change IP                                      | . 31 |
| Figure 33: Wi-Fi Management                               | . 32 |
| Figure 34: VLP LEARN Window                               | 33   |
| Figure 35: Get Log                                        | ~ ~  |
|                                                           | 34   |

| Figure 37: License                           | 35   |
|----------------------------------------------|------|
| Figure 38: ReaperHD Controls Tab             | 35   |
| Figure 39: Reaper HD Camera Controls         | 35   |
| Figure 40: L5F Controls Tab                  | 35   |
| Figure 41: L5F Camera Controls               | 36   |
| Figure 42: Reset Camera                      | 36   |
| Figure 43: Upgrade Firmware ReaperHD         | 37   |
| Figure 44: Change IP                         | . 37 |
| Figure 45: Unlock Camera                     | 38   |
| Figure 46: Camera Health Information         | 39   |
| Figure 47: Vigilant PlateSearch User Profile | 41   |
| Figure 48: VLP PlateSearch Window            | 42   |
| Figure 49: TAS Center Setting                | . 43 |
| Figure 50: Add TAS User                      | . 43 |
| Figure 51: TAS User Permission               | 43   |
| Figure 52: TAS Server                        | 44   |
| Figure 53: Add Source                        | 45   |
| Figure 54: Connect to TAS Server             | . 45 |
| Figure 55: TAS Alert                         | 46   |
| Figure 56: Stored Alerts                     | 46   |

# **List of Tables**

| Table 1: Special Notations                     | 4  |
|------------------------------------------------|----|
| Table 2: Change Source Type Fields Description | 16 |
| Table 3: Change Source Type Fields Description | 29 |
| Table 4: Change IP Interface Information       | 31 |
| Table 5: VLP LEARN Field Description           |    |
| Table 6: Change IP Fields Description          |    |
| Table 7: TAS Server Fields Descriprion         | 44 |

### **Chapter 1**

# **UbuntuHD Control Setup**

# 1.1 UbuntuHD Control Overview

UbuntuHD Control (also known as MiniControlCenter) is a Windows app for controlling, configuring, and troubleshooting VLP camera systems with Motorola Solutions' ReaperHD ,L5F, or L5M LPR cameras. UbuntuHD Control can also be used with third party ONVIF compatible IP LPR cameras.

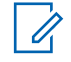

**NOTE:** L5Q standalone cameras do not use a VLP and are not compatible with VLP based camera systems. For L5Q cameras, see L5Q Provisioning Leaflet and the L5Q Installation Guide.

#### Figure 1: UbuntuHD Control Main Window Overview

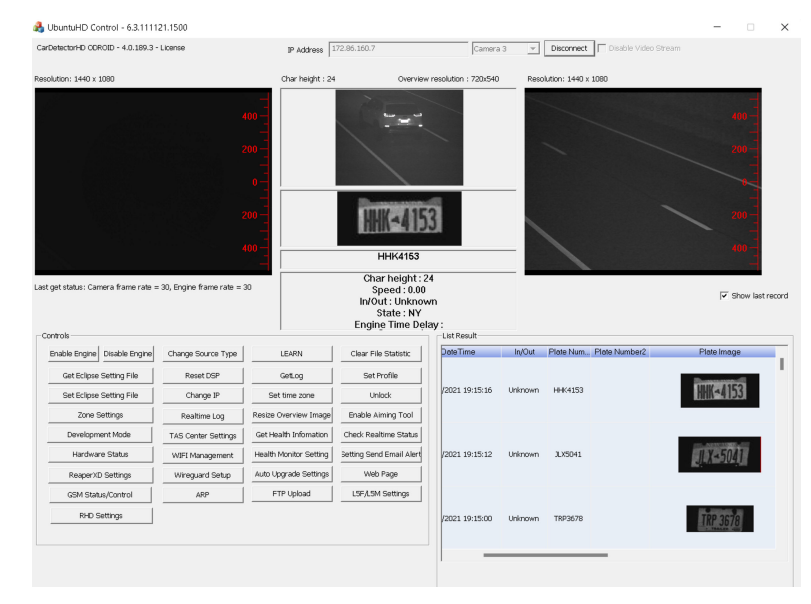

To use it, you need to have the following:

- An Ethernet or Wi-Fi enabled 64-bit Windows 10 PC.
- The UbuntuHD Control software.
- · An assembled and powered VLP based camera system.
- One Ethernet cable.
- A ReaperHD, L5F, L5M, or other ONVIF compatible IP camera.

There are three ways to connect the UbuntuHD Control software to a VLP:

- Ethernet cable.
- Wi-Fi hotspot.
- Over the Internet through a VPN.

To configure a VPN connection for the VLP, refer to the VPN Configuration on page 20 section.

# 1.2 **Downloading the UbuntuHD Control Software**

#### Procedure:

1 Download the UbuntuHD Control software from the following link: https://get.vaasfiles.com/ VLPMCC

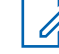

**NOTE:** The UbuntuHD Control software is also included in the CarDetector Mobile and CarDetector Fixed software packages.

# 1.3 Connecting over Ethernet

#### Procedure:

1 Connect a Windows PC to the LAN 1 port on the VLP with an Ethernet cable.

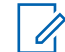

**NOTE:** The LAN 2 Ethernet port on the VLP is configured for DHCP and can be used to connect the VLP to a DHCP/Internet enabled router. When using this configuration, connect the Windows PC to the router instead and use the IP address assigned to the VLP by the router to connect to UbuntuHD Control.

- 2 Configure the IP Address of the Windows PC in network settings:
  - a Open the Windows Control Panel and click Network and Internet→Network and Sharing CenterChange Adapter Settings.
  - **b** Right-click the **Ethernet** adapter and click **Properties**.

#### Figure 2: Ethernet Properties

| Ethernet                                                  | Properties                                                                                                    | $\times$ |
|-----------------------------------------------------------|----------------------------------------------------------------------------------------------------|----------|
| Networking                                                | Authentication Sharing                                                                                                    |          |
| Connect usi                                               | ing:                                                                                                    |          |
| 🚅 Intel(                                                  | R) Ethemet Connection (4) I219-V                                                                                                    |          |
|                                                           | Configure                                                                                                    |          |
| This connect                                              | ction uses the following items:                                                                                                    | -        |
|                                                           | ent for Microsoft Networks                                                                                                    | ^        |
| File                                                      | e and Printer Sharing for Microsoft Networks                                                                                                    |          |
| v 🚽 🖉                                                     | niper Network Service                                                                                                    |          |
|                                                           | ernet Protocol Version 4 (TCP/IPv4)                                                                                                    |          |
| 🗌 🛄 🔔 Mi                                                  | crosoft Network Adapter Multiplexor Protocol                                                                                                    |          |
|                                                           |                                                                                                    |          |
| ✓ <u>_</u> Mi                                             | crosott LLDP Protocol Driver                                                                                                    | ~        |
| Mi                                                        | II Uninstall Properties                                                                                                    | <b>`</b> |
| Insta<br>Descriptio<br>Transmis<br>wide area<br>across di | Il     Uninstall     Properties     International Action     Properties     Internation     Internation     Internatinternatinteree     Internation     Internation     Internation | ×        |
| Insta<br>Descriptio<br>Transmis<br>wide area<br>across di | Il Uninstall Properties     Il Uninstall Properties     In     sion Control Protocol/Internet Protocol. The default     a network protocol that provides communication     iverse interconnected networks.                                                                                                    | ×        |

- c Double-click Internet Protocol Version (TCP/IPv4) and select the Use the following IP address radio button.
- **d** Enter the following IP address information:
  - IP address: 192.168.5.99
  - Subnet mask: 255.255.255.0

| Internet Protocol Version 4 (TCP/IPv4)                                                                                | Properties ×                                                         |
|----------------------------------------------------------------------------------------------------|----------------------------------------------------------------------|
| General                                                                                                    |                                                                      |
| You can get IP settings assigned autor<br>this capability. Otherwise, you need to<br>for the appropriate IP settings. | natically if your network supports<br>ask your network administrator |
| Obtain an IP address automatical                                                                                      | ly                                                                   |
| • Use the following IP address:                                                                                       |                                                                      |
| IP address:                                                                                                    | 192.168.5.99                                                         |
| Subnet mask:                                                                                                    | 255.255.255.0                                                        |
| Default gateway:                                                                                                    |                                                                      |
| Obtain DNS server address auton                                                                                       | natically                                                            |
| • Use the following DNS server add                                                                                    | resses:                                                              |
| Preferred DNS server:                                                                                                 |                                                                      |
| Alternate DNS server:                                                                                                 |                                                                      |
| Validate settings upon exit                                                                                           | Advanced                                                             |
|                                                                                                    | OK Cancel                                                            |

e To save, click OK.

#### 1.4

# **Connecting to the Wi-Fi Hotspot**

Most VLP Units come equipped with a built in Wi-Fi adapter broadcasting a hidden Wi-Fi Access Point. This AP can be used to connect to a VLP with the default SSID and Password (Key) when an Ethernet connection is not available.

#### **Procedure:**

- 1 From the Windows system tray, click Wi-Fi→Wi-Fi name Hidden Network→Connect.
- 2 In the Enter the name (SSID) for the network text field, enter the default VLP SSID: VLP-COMMS.
- 3 Enter the VLP's default Wi-FI key: 7tM&L1G!b. Or, enter the key generated from step step 6 and click Next.
- 4 Open the UbuntuHD Control software.
- **5** In the IP address field at the top of the window, enter the default IP of the VLP's Wi-Fi adapter: 10.42.0.1. Select a connected camera, and then click **Connect**.

#### Figure 4: Wi-Fi IP Address

| IP Address | 10.42.0.1 | Camera 3 | • | Connect |
|------------|-----------|----------|---|---------|
|------------|-----------|----------|---|---------|

The video streams from the selected camera appears.

# 1.5 Launching UbuntuHD Control

#### **Procedure:**

- 1 On the Windows PC, open the UbuntuHD Control software zip file and extract the contents into a new folder.
- 2 Double-click the UbuntuHDControl.exe file to launch the software.
- 3 In the IP address field at the top of the window, enter the default IP address for the VLP's LAN 1 Ethernet adapter: 192.168.5.150.

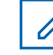

**NOTE:** If using the LAN 2 Port with DHCP, use the IP address assigned to the VLP instead.

Figure 5: VLP Ethernet Adapter IP Address

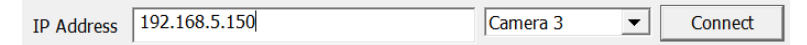

4 Select a connected camera and click Connect.

The video streams from the selected camera will appear.

# 1.6 Adding Cameras

When and where to use: To configure ReaperHD, L5F and L5M cameras connected to a VLP system, configure the cameras with the Change Source Type menu.

#### Procedure:

1 Select the camera to be added with the camera drop-down menu and click Connect.

#### Figure 6: Select Camera

| IP Address | 192.168.5.150 | Camera 1 | • | Connect |  |
|------------|---------------|----------|---|---------|--|
|            | ,             |          |   |         |  |

2 To view the IP addresses of devices connected to the VLP, select the **ARP** (Address Resolution Protocol) button.

#### **Figure 7: Address Resolution Protocol**

| Console Logs                                                                                                    | >            |
|----------------------------------------------------------------------------------------------------|--------------|
| == Output of: ip neighbour ===<br>192.168.3.053 dev emp380 lladdr f4:4d:30:6d:72:c7 STALE<br>192.168.3.103 dev bro TNCOMPLETE<br>192.168.3.235 dev bro FAILED<br>192.168.7.203 dev bro PS0 lladdr f6:c3:35f2:c80:1fd REACHABLE<br>192.168.7.300 dev bro PS0 lladdr f6:c3:35f2:c80:1fd REACHABLE<br>192.168.7.100 dev bro PAILED<br>192.168.7.208 dev emp380 lladdr 60:361:26:0e:56:a4 STALE<br>192.168.7.1 dev emp380 lladdr 80:d6:193/27:92 STALE<br>192.168.7.1 dev emp380 lladdr 80:d6:193/27:92 STALE<br>192.168.3.101 dev bro lladdr 00:04:40:c84-42:16 REACHABLE<br>192.168.3.101 dev bro lladdr 00:04:40:c84-42:16 REACHABLE |              |
|                                                                                                    | Reboot Close |

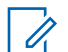

**NOTE:** By default, ReaperHD, L5F, and L5M cameras have an IP address assigned as 192.168.3.101 - 192.168.3.104.

- **3** Look for the devices with IP addresses of the form 192.168.3.1XX with the **REACHABLE** state. These are cameras connected to the PoE ports on the VLP.
- 4 Select Change Source Type.

#### Figure 8: Change Source Type

| Controls                     |                     |                        |                          |
|------------------------------|---------------------|------------------------|--------------------------|
| Enable Engine Disable Engine | Change Source Type  | LEARN                  | Clear File Statistic     |
| Get Eclipse Setting File     | Reset DSP           | GetLog                 | Set Profile              |
| Set Eclipse Setting File     | Change IP           | Set time zone          | Unlock                   |
| Zone Settings                | Realtime Log        | Resize Overview Image  | Enable Aiming Tool       |
| Development Mode             | TAS Center Settings | Get Health Infomation  | Check Realtime Status    |
| Hardware Status              | WIFI Management     | Health Monitor Setting | Setting Send Email Alert |
| ReaperXD Settings            | Wireguard Setup     | Auto Upgrade Settings  | Web Page                 |
| GSM Status/Control           | ARP                 | FTP Upload             | L5F/L5M Settings         |
| RHD Settings                 |                     |                        |                          |
|                              |                     |                        |                          |

- 5 Check the **Enable** check box.
- 6 Select the camera type from the **Source Type** drop-down menu.

Figure 9: Select Camera in Change Source Type

| Camera Name            | (for LEARN Uploading) |        |                                                            |
|------------------------|-----------------------|--------|------------------------------------------------------------|
| Video Source C         | Configuration         |        |                                                            |
| Source Type:           | ✓ Enable L5F camera   | 3      | 1 cc                                                       |
| Address:<br>Port:      | 192.168.3.101<br>80   |        | Video Server<br>ReaperHD camera                            |
| UserName:<br>Password: |                       |        | HTTP Stream<br>ReaperXD camera<br>ReaperSD Camera          |
| In/Out:                | Front car is in       | -<br>- | Local Video Folder<br>ONVIF Camera<br>WatchGuard4RE System |
| Video:                 |                       |        |                                                            |

- 7 Enter the IP address of the camera into the Address field.
- 8 Select Save Change.

The video streams from the camera should now appear in the main window.

**9** Repeat this process for the other cameras in the system with their respective IP addresses from the **ARP** window.

For ReaperHD, L5F L5M cameras, only the **Address** and **Source Type** fields need to be configured. The other fields can be left blank. For reference, see the following table for descriptions of the other fields.

| Field             | Description                                                                                                    |
|-------------------|----------------------------------------------------------------------------------------------------|
| Camera Name       | The identifier that the camera will be referred to as in LEARN. (Used only as a label. Does not determine the selected camera.)                             |
| Source Type       | This drop-down is used to select the camera or stream type for the video feed.                                                                              |
| Address           | The IP Address to connect to for the currently selected camera.                                                                                             |
| Port              | The port associated with the camera or stream. Default is the HTTP port 80. Other commonly used ports are: RTSP: 554 and HTTPS: 443 for other camera types. |
| Username/Password | Login credentials for the selected camera can be entered<br>here if required. ReaperHD and L5F/L5M cameras do not<br>require credentials by default.        |
| In/Out            | Designates this camera in PlateSearch as monitoring the entrance or exit of a location.                                                                     |
| Profile           | Specify a desired camera profile name here if needed. By default, this can be left blank.                                                                   |
| Video             | Fill in this field if using a video server.                                                                                                    |

Table 2: Change Source Type Fields Description

# 1.7 Configuring Wi-Fi Hotspot Mode

The VLP's Wi-Fi Access Point can be configured to change the default SSID and password.

When and where to use: To connect to the VLP using the default SSID and password, see Connecting to the Wi-Fi Hotspot on page 13.

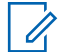

**NOTE:** Some early VLP versions do not have built-in Wi-Fi capability. These VLP units will not broadcast a hidden Wi-Fi network and will not show the 'VLP-COMMS' SSID entry in the Wi-Fi management window. Such systems will need a CradlePoint router to provide a Wi-Fi Access Point. For consistency, setup the AP on the CradlePoint router using the same default settings as the VLP: (SSID: VLP-COMMS, Key: 7tM&L1G!b).

#### Procedure:

1 From the Controls section, click Wi-Fi Management.

#### Figure 10: Wi-Fi Management

| Enable Engine Disable Engine | Change Source Type  | LEARN                  | Clear File Statistic   |
|------------------------------|---------------------|------------------------|------------------------|
| Get Eclipse Setting File     | Reset DSP           | GetLog                 | Set Profile            |
| Set Eclipse Setting File     | Change IP           | Set time zone          | Unlock                 |
| Zone Settings                | Realtime Log        | Resize Overview Image  | Enable Aiming Tool     |
| Development Mode             | TAS Center Settings | Get Health Infomation  | Check Realtime Statu   |
| Hardware Status              | WIFI Management     | Health Monitor Setting | Setting Send Email Ale |
| ReaperXD Settings            | Wireguard Setup     | Auto Upgrade Settings  | Web Page               |
| GSM Status/Control           | ARP                 | FTP Upload             | L5F/L5M Settings       |
| RHD Settings                 |                     |                        |                        |

- 2 To change the SSID or Wi-Fi password , double-click the VLP-COMMS entry in the Radio Status box and click OK to disconnect the hotspot.
- 3 Enter a new SSID and Wi-Fi Key (password) if desired.
- 4 Copy the text in the **Key** field.
- **5** To randomly generate a secure key, click the **Randomize** button.
- 6 In the **Wi-Fi Management** window, copy the randomized characters from the **Key** text box as reference.

**NOTE:** The Wi-Fi hotspot SSID and password can be changed from this window.

#### Figure 11: Wi-Fi Management

| adio Sta<br>(Double | tus       | conect) |          | Refresh                          | WIFI Devices |
|---------------------|-----------|---------|----------|----------------------------------|--------------|
| In Use              | SSID      | Signal  | Security | BSSID                            |              |
| *                   | VLP-COMMS | 0 V     | VPA1 W   | 1C:BF:CE:1A:83:3E                |              |
|                     |           |         |          |                                  |              |
|                     |           |         |          |                                  |              |
|                     |           |         |          |                                  |              |
|                     |           |         |          |                                  |              |
|                     |           |         |          |                                  |              |
|                     |           |         |          |                                  |              |
| lotspot M           | 1ode      |         |          |                                  |              |
| SSID                | VLP-COMMS | Enat    | ole (Dou | uble click on status to Disable) |              |
|                     |           |         |          |                                  |              |

- 7 To enable the Wi-Fi hotspot click **Enable**.
- 8 To change the SSID or password, double-click the VLP-COMMS" entry in the **Radio Status** box and click **OK** to disconnect the hotspot.
- 9 Enter the new SSID or password and click Enable.

#### 1.8

# Connecting the VLP to a Wi-Fi Network

Instead of operating in hotspot mode, the VLP can also be configured to join another Wi-Fi network to provide it with Internet access.

#### Procedure:

1 In the **Wi-Fi Management** window, double-click the **VLP-COMMS** entry in the **Radio Status** section.

#### Figure 12: Wi-Fi Management-Radio Status

| 0010 0- 0 0- 0            |                   |
|---------------------------|-------------------|
| n Use SSID Sig ∠ Security | BSSID             |
| CH56 100 WPA2             | 80:DA:13:1C:EC:21 |
| CT56 100 WPA2             | 80:DA:13:10:24:F1 |
| chipo 99 WPA2             | 00004133072003    |
| suasys 0J WPA2            | 44-10-12-04-DE-RE |
|                           |                   |
|                           |                   |
|                           |                   |
|                           |                   |
|                           |                   |
|                           |                   |
|                           |                   |
| tspot mode                |                   |
|                           |                   |

- 2 To disable the Wi-Fi hotspot, on the resulting confirmation window, click OK.
- 3 To display a list of available Wi-Fi hotspots, click Refresh.
- 4 To connect to a Wi-Fi network, double-click on the desired entry.
- 5 Enter the password for the Wi-Fi network and click OK.

#### <sup>1.9</sup> Inverting the Camera Feed

When and where to use: If the mounting configuration requires the camera to be installed upside down, the video feed can be inverted.

#### **Procedure:**

- 1 Select the correct camera.
- 2 Perform one of the following actions:
  - For ReaperHD cameras, select RHD Settings.
  - For L5F/L5M cameras, select L5F/L5M Settings.

### Figure 13: Select Type of Camera Settings

| ntrols        |                |                     |                        |                         |
|---------------|----------------|---------------------|------------------------|-------------------------|
| Enable Engine | Disable Engine | Change Source Type  | LEARN                  | Clear File Statistic    |
| Get Eclipse   | Setting File   | Reset DSP           | GetLog                 | Set Profile             |
| Set Eclipse : | Setting File   | Change IP           | Set time zone          | Unlock                  |
| Zone S        | ettings        | Realtime Log        | Resize Overview Image  | Enable Aiming Tool      |
| Developm      | ent Mode       | TAS Center Settings | Get Health Infomation  | Check Realtime Status   |
| Hardware      | e Status       | WIFI Management     | Health Monitor Setting | Setting Send Email Aler |
| ReaperXD      | Settings       | Wireguard Setup     | Auto Upgrade Settings  | Web Page                |
| GSM Statu     | is/Control     | ARP                 | FTP Upload             | L5F/L5M Settings        |
| RHD Se        | ettings        |                     |                        |                         |

#### 3 Select Rotate View 180.

Figure 14: Camera Settings

| ReaperHD Camera Controls   |                    | ×               |
|----------------------------|--------------------|-----------------|
| Capture Video Reset Camera | Change Camera IP   | Unlock Camera   |
| Upgrade FW ReaperHD        | Get Camera Version | GetLog Camera   |
| RTSP Stream Settings       | Get Health Camera  | Sensor Settings |
| Development Mode           | ]                  | Rotate View 180 |
|                            |                    |                 |
|                            |                    |                 |
|                            |                    |                 |
|                            |                    |                 |
| L5F Camera Controls        |                    | ×               |
| Capture Video Reset Camera | Change Camera IP   | Unlock Camera   |
| Upgrade FW L5F/L5M         | Get Camera Version | GetLog Camera   |
| Image Rotate 180           | Get Health Camera  | Sensor Settings |
| Development Mode           | Ī                  |                 |
|                            |                    |                 |
|                            |                    |                 |
|                            |                    |                 |
|                            |                    |                 |

# Chapter 2

# **VPN Configuration**

VLP systems can be configured to connect to a Virtual Private Network (VPN) with the UbuntuHD Control software to enable remote access over the Internet.

#### 2.1

# **Downloading the WireGuard VPN Software**

WireGuard is a lightweight VPN client software used to connect to the VLP over a VPN connection from a remote Windows PC.

#### **Procedure:**

- 1 Open a web browser and connect to the WireGuard website at https://www.wireguard.com/ install/.
- 2 Click the Download Windows Installer link.

Figure 15: Download Windows Installer

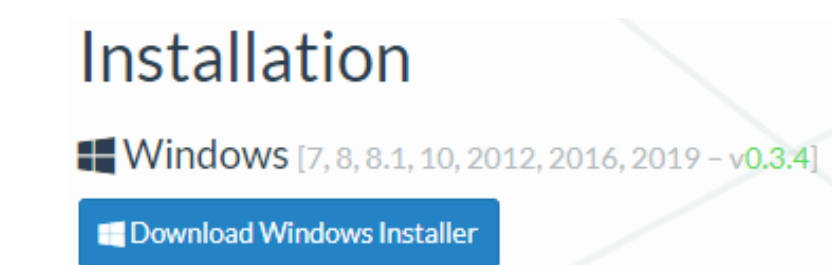

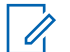

**NOTE:** Using WireGuard with other Operating Systems to connect to a VLP is possible but not currently supported.

**3** To run the WireGuard installer, double-click on the installer file.

The WireGuard application will open automatically when the installation is complete.

# 2.2 Configuring WireGuard in UbuntuHD Control

#### **Procedure:**

1 Open UbuntuHD Control→Enter an IP address→Camera→Connect to connect to the VLP.

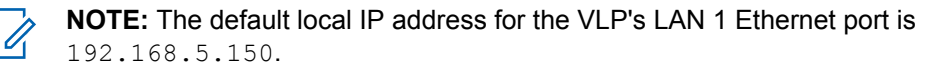

#### Figure 16: Connecting to the VLP

| IP Address | 192.168.5.150 | Camera 3 | • | Connect |
|------------|---------------|----------|---|---------|

2 Click the WireGuard Setup button.

#### Figure 17: WireGuard Setup

| Enable Engine Disable Engine | Change Source Type  | LEARN                  | Clear File Statistic   |
|------------------------------|---------------------|------------------------|------------------------|
| Get Edipse Setting File      | Reset DSP           | GetLog                 | Set Profile            |
| Set Eclipse Setting File     | Change IP           | Set time zone          | Unlock                 |
| Zone Settings                | Realtime Log        | Resize Overview Image  | Enable Aiming Tool     |
| Development Mode             | TAS Center Settings | Get Health Infomation  | Check Realtime Status  |
| Hardware Status              | WIFI Management     | Health Monitor Setting | Setting Send Email Ale |
| ReaperXD Settings            | Wireguard Setup     | Auto Upgrade Settings  | Web Page               |
| GSM Status/Control           | ARP                 | FTP Upload             | L5F/L5M Settings       |
| RHD Settings                 |                     |                        |                        |

3 In the **WireGuard Setup** window, select the Public IP address of the VLP and click **Enable**. Figure 18: WireGuard Public IP Address

| Wireguard Setup               |                                  | >   |
|-------------------------------|----------------------------------|-----|
| Status:<br>Public IP Address: | Inactive.  Enable  192.168.5.150 | e   |
| Configuration Files           |                                  | Del |
|                               |                                  |     |
|                               |                                  |     |
|                               |                                  |     |
|                               |                                  |     |
|                               |                                  |     |
|                               |                                  |     |

4 In the Select Client drop down menu, select the client being configured and click Get.

#### Figure 19: WireGuard Select Client

| Wireguard Setup                                                                                                    |                                                                                  | >                                 | × |
|----------------------------------------------------------------------------------------------------|----------------------------------------------------------------------------------|-----------------------------------|---|
| Service                                                                                                    |                                                                                  |                                   | _ |
| Stat                                                                                                    | is: Active.                                                                      |                                   |   |
| Public IP Addre                                                                                                    | s:                                                                               | - Disable                         |   |
| Configuration Files                                                                                                    |                                                                                  |                                   | 7 |
| Select client                                                                                                    | lient1                                                                           | Get Del                           |   |
| PrivateKey=cCVy8uj<br>ListenPort=51820<br>Address= 10.0.0.2/j<br>[Peer]<br>PublicKey=vdYR8Hik<br>Endpoint=192, 168,5<br>AllowedIPs=10.0.0, | AkI5X3SOzvWObMTlUIexhps)<br>24<br>2UVEEWHL +J6M6YuEAnJpGH<br>. 150:51820<br>I/32 | XgSVlCVoulT3c=<br>laNtjO2Z7syy2Y= |   |

5 Highlight the text that appears in the lower portion of the window and copy the text with Ctrl+C.

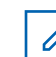

**NOTE:** You can configure up to three VPN clients. For only one client, leave the first default **client1** selected.

# 2.3 **Configuring WireGuard**

#### **Procedure:**

- 1 Open the WireGuard window.
- 2 Click the down-arrow next to Add Tunnel at the bottom of the window and click Add Empty Tunnel.

#### Figure 20: Add Tunnel

| 🕹 Add Tunnel 👻 🗙 |                                   |  |  |  |
|------------------|-----------------------------------|--|--|--|
| _                | Import tunnel(s) from file Ctrl+O |  |  |  |
|                  | Add empty tunnel Ctrl+N           |  |  |  |

- 3 In the **Create new tunnel** window that opens, enter a name for the tunnel connection in the **Name** field.
- 4 Delete the existing text in the lower text window and press **Ctrl+V** to paste the text copied earlier from the WireGuard Setup window.
- 5 Click Save.

#### Figure 21: Create New Tunnel

| 🔆 Create n                                                                                       | new tunnel                                                                                                    | < |  |  |
|--------------------------------------------------------------------------------------------------|----------------------------------------------------------------------------------------------------|---|--|--|
| Name:                                                                                            | VPN_Client1                                                                                                    | ] |  |  |
| Public key:                                                                                      | 8+ODDyKX9ue1qe6ewNYwKR0mwgAVlCtcD9s1tZ8Xfw4=                                                                                                    |   |  |  |
| [Interfac<br>PrivateKe<br>ListenPor<br>Address=<br>[Peer]<br>PublicKey<br>Endpoint:<br>AllowedII | e]<br>ay=cCVy8ujAkI5X3SOzvWObMTlUIexhpsXgSVlCVoulT3c=<br>t=51820<br>= 10.0.0.2/24<br>r=vdYR8HilQUVEEWHL+J6M6YuEAnJpGHaNtjO2Z7syy2Y=<br>=192.168.5.150:51820<br>Ps=10.0.0.1/32 |   |  |  |
|                                                                                                  | Save Cancel                                                                                                    |   |  |  |

6 To connect WireGuard to the VLP VPN, click Activate.

#### Figure 22: Connect WireGuard to VLP VPN

| VPN_Client1 | Interface: VPN | V_Client1                      |             |      |  |
|-------------|----------------|--------------------------------|-------------|------|--|
|             | Status:        | Active                         |             |      |  |
|             | Public key:    | 8+ODDyKX9ue1qe6ewNYwKR0mwgAVI0 | tcD9s1tZ8Xf | w4=  |  |
|             | Listen port:   | 51820                          |             |      |  |
|             | Addresses:     | 10.0.2/24                      |             |      |  |
|             |                | Deactivate                     |             |      |  |
|             | Peer           |                                |             |      |  |
|             | Public key:    | vdYR8HilQUVEEWHL+J6M6YuEAnJpGH | aNtjO2Z7syy | /2Y= |  |
|             | Allowed IPs:   | 10.0.0.1/32                    |             |      |  |
|             | Endpoint:      | 192.168.5.150:51820            |             |      |  |
|             |                |                                |             |      |  |
|             |                |                                |             |      |  |
|             |                |                                |             |      |  |
|             |                |                                |             |      |  |
|             |                |                                |             |      |  |

If the connection is successful, the Status will change to Active. A Windows notification window will also appear.

# 2.4

# **Testing the VPN Connection**

#### Procedure:

1 In Windows, open a Command Prompt window.

**2** Type "ping 10.0.0.1" and press **Enter**.

If the VPN connection to the VLP is active and configured correctly, ping replies from the VLP appears. Type **http://10.0.0.1** into a web browser to access the VLP WebUI from the new tunneled Public IP.

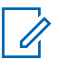

**NOTE:** If using the client2 or client3 profile in the WireGuard Setup window use 10.0.0.3 and 10.0.0.4 respectively to test on the VPN tunnel connections.

# WebUI Setup

The VLP WebUI is a web-based version of the UbuntuHD Control Windows software. It runs directly on the VLP and can be accessed by any computer that has a web browser and a LAN or Internet connection without the need to download and run the UbuntuHD Control software.

This section describes some of the more common tools and configuration options available for WebUI setup.

#### Figure 23: WebUI Main Page

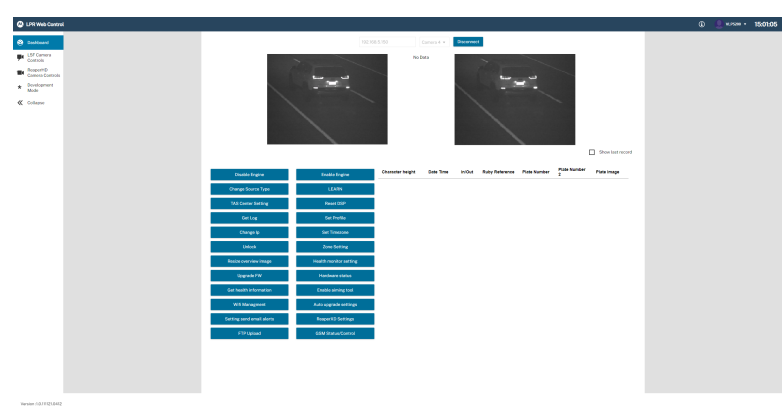

# 3.1 Logging In to the WebUI

**Prerequisites:** Connecting to a remote VLP requires an active VPN connection. Refer to VPN Configuration on page 20 for instructions on connecting to a remote VLP unit. Refer to UbuntuHD Control Setup for instructions on connecting to the VLP over a local LAN connection.

#### Procedure:

- 1 Open a web browser window and enter the IP address of the VLP into the address bar.
- 2 Enter the following default WebUI login credentials:
  - Username: VLP5200
  - Password: Moto4ever!

### Figure 24: LPR Web Control Sign In

| LPR Web Control Sign In<br>User Name |  |  |
|--------------------------------------|--|--|
| Password                             |  |  |
| Remember my username                 |  |  |
| Sign in                              |  |  |

3 Select the desired camera and click Connect.

#### Figure 25: Select Camera

| Select camera | a before con | ne |
|---------------|--------------|----|
| Camera 4 🔺    | Connect      |    |
| Camera 1      | n            |    |
| Camera 2      |              |    |
| Camera 3      |              |    |
| Camera 4      |              |    |
| Camera 5      |              |    |
| Camera 6      |              |    |

#### hafe . ect

If the selected camera is connected, the IR and Color video feeds will appear.

# 3.2 VLP Controls Overview

This section contains configuration and diagnostic tools for the VLP unit.

#### Figure 26: VLP Controls

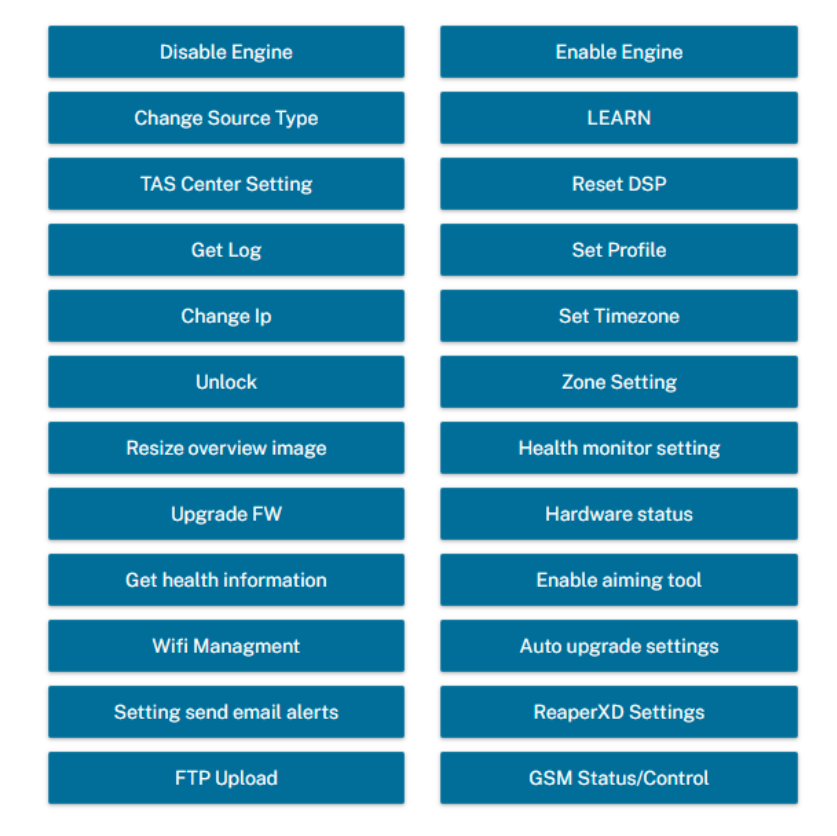

# 3.2.1 Enabling or Disabling Engine

#### Procedure:

1 To start or stop the Optical Character Recognition engine (license plate detection) on the VLP while troubleshooting or testing, use the **Enable/Disable Engine** buttons.

#### Figure 27: Enable/Disable Engine

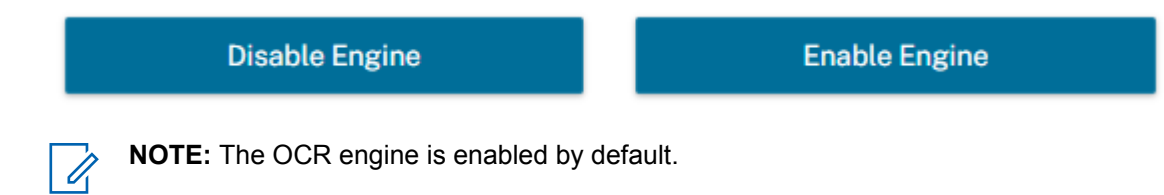

### 3.2.2 Configuring Zone Settings

Capture zones allow you to mask off sections of the camera stream that should not be captured and highlight areas that are more likely to have license plates in them.

#### Procedure:

1 To create capture zones for the IR and Color camera streams, use the **Zone Settings** menu.

6

**NOTE:** License plate detection will only occur inside the capture zone border.

#### Figure 28: Zone Setting

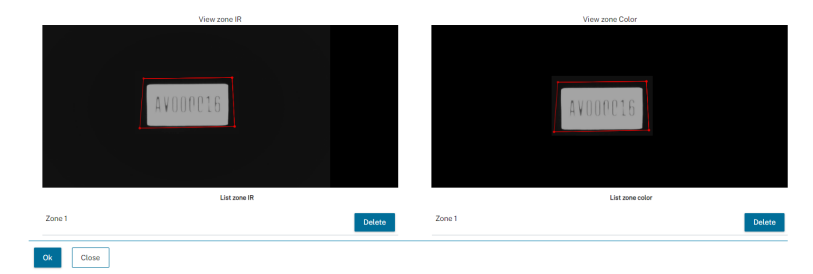

- 2 To start a capture zone border line, click on a camera feed.
- 3 Click on another point on the camera feed to complete each border line.
- 4 Continue clicking to form the border of the capture zone.
- 5 After creating at least two lines, click the starting point to complete the capture zone.

### 3.2.3 Upgrading Firmware

#### **Procedure:**

- 1 Download the latest VLP firmware from: https://sites.google.com/motorolasolutions.com/vaassoftware.
- 2 To install a new firmware version onto the VLP, use the Update Engine menu.

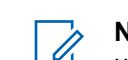

**NOTE:** Only use valid firmware files received from Motorola Solutions or vaasfiles.com to update firmware.

#### Figure 29: Update Engine

| Choose F | ile No file chosen |
|----------|--------------------|
| Update   | Close              |

- 3 Click the Browse button locate the file and click Update to install the Firmware.
- **4** Wait for the Firmware Install process to complete before closing the browser window. When complete, the VLP will restart.

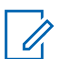

**NOTE:** Do not interrupt power or turn the VLP off during the firmware update!

# 3.2.4 Changing Source Type

#### Procedure:

To configure the connection and login information for the camera currently selected at the top of the WebUI main window, use the **Change Source Type** menu.

### Figure 30: Change Source Type

| amera Name (for LEA | R Uploading)  |   |
|---------------------|---------------|---|
| Camera 4            |               |   |
| /ideo Source        | Configuration |   |
| Enable              | -             |   |
| ource type          |               |   |
| L5F camera          |               | • |
| ddress              |               |   |
| 192.168.3.104       |               |   |
| Port                |               |   |
| 80                  |               |   |
| Isername            |               |   |
|                     |               |   |
| assword             |               |   |
|                     |               |   |
| n/Out               |               |   |
| Front Car Is In     |               | • |
| Profile             |               |   |
|                     |               |   |
| /ideo               |               |   |
|                     |               |   |
|                     |               |   |

Following are the description for each field:

#### Table 3: Change Source Type Fields Description

| Field             | Description                                                                                                    |
|-------------------|----------------------------------------------------------------------------------------------------|
| Camera Name       | The identifier that the camera will be referred to as in LEARN.                                                                                                    |
| Source Type       | This drop-down is used to select the camera or stream type for the video feed.                                                                                                    |
| Address           | The IP Address to connect to for the current-<br>ly selected camera. By default for ReaperHD<br>cameras, the number in last octet corre-<br>sponds with the camera number selected in<br>the WebUI main window (192.168.3.101<br>108) |
| Port              | The port associated with the camera or<br>stream. Default is the HTTP port 80. Other<br>commonly used ports are: RTSP: 554 and<br>HTTPS: 443 for other camera types.                                                                  |
| Username/Password | Login credentials for the selected camera<br>can be entered here if required. ReaperHD<br>and L5F/L5M cameras do not require cre-<br>dentials by default.                                                                             |

| Field   | Description                                                                               |
|---------|-------------------------------------------------------------------------------------------|
| In/Out  | Designates this camera in PlateSearch as monitoring the entrance or exit of a location.   |
| Profile | Specify a desired camera profile name here if needed. By default, this can be left blank. |
| Video   | Fill in this field if using a video server.                                               |

#### 3.2.5 Resetting DSP

#### **Procedure:**

- 1 To perform a hardware reboot of the VLP, use the **Reset DSP** button.
- 2 Click Yes in the confirmation window and the VLP will reset.

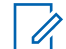

**NOTE:** The WebUI will disconnect until the VLP resets. Refresh the browser window if the WebUI does not load.

#### Figure 31: Reset Confirmation

#### Confirm

Are you sure you want to reset?

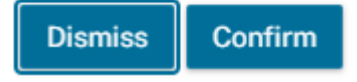

3 Upon reboot, click Connect to reconnect to the VLP.

#### 3.2.6 Changing IP

#### **Procedure:**

To modify the IP addresses of the VLP's two network adapters, use the Change IP button.

By Default,

- eno1 is the adapter for the LAN 1 Ethernet port (192.158.5.150).
- br0 is the adapter for the LAN 3-10 PoE ports (192.168.3.200).
- The Wi-Fi adapter's IP address is 10.42.0.1.

By default, ReaperHD cameras connected to the VLP's PoE ports are on the <192.168.3.xxx> subnet.

#### Figure 32: Change IP

|      | Interface information |
|------|-----------------------|
| eno1 | Орнср                 |
| br0  | Static                |
| wg0  | Ip Address            |
|      | 192.168.5.150         |
|      | Subnet mask           |
|      | 255.255.255.0         |
|      | Default gateway       |
|      |                       |
|      | Preferred DNS Server  |
|      |                       |
|      | Alternate DNS Server  |
|      |                       |
|      | Write to board Close  |

#### Table 4: Change IP Interface Information

| Field                | Description                                                     |
|----------------------|-----------------------------------------------------------------|
| IP Address           | The desired IP address for the currently se-<br>lected adapter. |
| Subnet Mask          | Subnet mask for the entered IP address.                         |
| Default Gateway      | By default, this field can be left blank.                       |
| Preferred DNS Server | By default, this field can be left blank.                       |
| Alternate DNS Server | By default, this field can be left blank.                       |

### 3.2.7

# **Configuring Wi-Fi Management**

Use the Wi-Fi Management window to configure the Wi-Fi adapter of the VLP. The VLP can be configured as a Wi-Fi hotspot to connect to for remote access, or it can connect to other Wi-Fi hotspots for Internet or network access.

#### Procedure:

1 To connect to a Wi-Fi network, double-click on an entry in the Radio Status list and enter a password if required.

The Radio Status list shows available Wi-Fi hotspots to connect to.

The Wi-Fi Devices list shows any devices connected to the hotspot of the VLP.

#### Figure 33: Wi-Fi Management

| Radio Status  |                                   |        |           |                   |
|---------------|-----------------------------------|--------|-----------|-------------------|
| In Use        | SSID                              | Signal | Security  | BSSID             |
|               | sbasys                            | 85     | WPA2      | D8:50:E6:59:1A:F0 |
|               | SBG8300-1C21                      | 72     | WPA2      | 84:BB:69:68:20:55 |
|               | SBG8300Guest-1C21                 | 69     | WPA2      | 86:88:69:68:20:25 |
|               | whiterabbit                       | 65     | WPA2      | 44:10:12:0A:DE:BE |
|               | Nacho hifi                        | 62     | WPA2      | F4:C1:14:B6:05:08 |
|               | DIRECT-7C-HP OfficeJet 3830       | 62     | WPA2      | C4:65:16:5C:FE:7D |
|               | housewifi_EXT                     | 59     | WPA1 WPA2 | CC:32:E5:A8:26:8C |
|               | Hotel 1 California                | 59     | WPA2      | A8:70:5D:9D:51:B3 |
|               | NETGEAR19                         | 55     | WPA2      | 08:36:C9:8A:82:A1 |
|               | NETGEAR28                         | 55     | WPA2      | 94:A6:7E:7E:CC:27 |
|               | Master-Guest                      | 55     | WPA2      | 9E:C9:EB:EE:90:55 |
|               | housewifi                         | 49     | WPA1 WPA2 | 66:32:B1:FB:1A:89 |
| Double cli    | ick on entry to connect/disconect |        |           |                   |
|               |                                   |        |           |                   |
| Internet Mode |                                   |        |           |                   |
| SSID          |                                   |        |           |                   |
| VI P.COM      | 4S                                |        |           |                   |
| Key           |                                   |        |           | Disable           |
| 7tM8L1G/t     | )                                 |        |           |                   |
|               |                                   |        |           | Randomize         |
|               |                                   |        |           |                   |
|               |                                   |        |           |                   |
|               |                                   |        |           |                   |
| Close         |                                   |        |           |                   |

- 2 To create a hotspot, enter a desired name for it into the SSID box and click **Enable**.
- 3 To create a password for the hotspot, enter the password into the Key box or click **Randomize**.

### 3.2.8 Configuring a LEARN Connection

Use the LEARN window to configure the VLP to upload LPR detections to LEARN.

#### Procedure:

- 1 If you have a LEARN .ini file, click Get File to select and install it.
- 2 To check if detections made by this system are recognized by Agency Hot Lists, toggle on Enable Hot List.

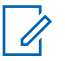

**NOTE:** When configuring users in LEARN, make sure all are configured before downloading the .ini file. Use only one .ini file per site. Only one user account per site is needed regardless of how many cameras are connected.

- 3 Enter your LEARN credentials.
- 4 Click the **Test Connect** button to test the connection to the LEARN server.

### Figure 34: VLP LEARN Window

| Jpload to LEARN                         |
|-----------------------------------------|
| Enable Server Address                   |
| https://learn-nvls.com/learn            |
| SSL Version                             |
| SSLV23 ·                                |
| Username                                |
| justin.bull@motorolasolutions.com       |
| Password                                |
|                                         |
| Agency                                  |
| MSI Technical Writing                   |
| System                                  |
| Test System                             |
| Num Buffer                              |
| 0                                       |
| Enable Learn Mill Comera                |
| Shald CPS Configuration (Not for V/I D) |
| Longtidue                               |
| -121.768049                             |
| Latidue                                 |
| 37685994                                |
| nable Hotlist                           |
| Enable                                  |
| Time check hotlist                      |
| 100                                     |
| Enable check plate 2                    |
| Enable Separate Image To VBD            |
| Enable Separate Image To Amazon S3      |
| Upload Data for YMS India               |
| Test connect Get file Save Change Close |

### Table 5: VLP LEARN Field Description

| Fields                    | Description                                                                                                    |
|---------------------------|----------------------------------------------------------------------------------------------------|
| Server Address            | Enter the LEARN server address here. The default is https://learn-nvls.com/learn.                                                   |
| SSL Version               | Default is SSL V23.                                                                                                    |
| Username/Password         | Enter your LEARN credentials here.                                                                                                  |
| Agency                    | Enter your LEARN Agency here.                                                                                                    |
| System                    | Enter the system name that this VLP is known by in LEARN.                                                                           |
| Num Buffer                | The number of records to store before up-<br>loading. Default is 100.                                                               |
| Enable LEARN Multi-Camera | Check this box if there is more than one camera being used with this VLP.                                                           |
| Enable Hot list           | Click this switch to enable checking detec-<br>tions against any present hot lists from the<br>selected agency in the Agency field. |
|                           | NOTE: To enable Hot List, Up-<br>load to LEARN must first be ena-<br>bled.                                                          |
| Time check Hot list       | Time until the next hot list synchronization in seconds. Default is 10000.                                                          |
| Enable Check Plate 2      | Check this box to enable checking hot lists against secondary LPR images.                                                           |

### 3.2.9 Getting Log Files

#### Procedure:

To generate and download a log file for the VLP containing diagnostic information, click the **Get Log** button.

#### Figure 35: Get Log

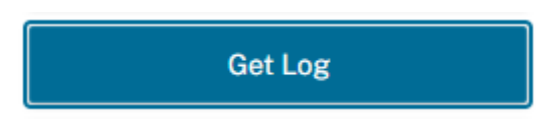

A .rar file will automatically be downloaded to your browser's download folder. Log files are useful for diagnostic purposes and are sometimes requested by Motorola Solutions support for troubleshooting.

# 3.2.10 Generating Health Information

#### **Procedure:**

To open the **Health Information** window and view various statistics about the current configuration of the VLP, use the **Get Health Information** button.

Useful fields include IP Address, Firmware Version, GPS Coordinates, License Status, and LEARN Connection Status.

#### Figure 36: Health Information

| Health information |                                                       |
|--------------------|-------------------------------------------------------|
|                    |                                                       |
|                    | IP Configuration:                                     |
|                    | Current IP address: 192.168.5.150                     |
|                    | Subnet Mask: 255.255.255.0                            |
|                    | Gateway: 0.0.0.0                                      |
|                    | DNS Setting: 0.0.0.0                                  |
|                    | Hardware information:                                 |
|                    | Serial Number: S2190620221                            |
|                    | MachineID: 1D5674278583C913878B2A3FB4D06518           |
|                    | Operating System Information:                         |
|                    | Kernel Name: Linux                                    |
|                    | Kernel Release: 5.4.0-58-generic                      |
|                    | Hostname: vlp                                         |
|                    | Operating System: GNU/Linux                           |
|                    | Machine Hardware: x86_64                              |
|                    | Firmware version: 4.1.195.1 ( 202111111500 )          |
|                    | Engine Profile: ()                                    |
|                    | License status: Licensed                              |
|                    | Learn Account Information:                            |
|                    | Server address: https://learn-nvls.com/learn          |
|                    | Username: justin.bull@motorolasolutions.com           |
|                    | Agency: MSI Technical Writing                         |
|                    | System: Test System                                   |
|                    | Buffer used: 0% of 0.080 GB                           |
|                    | Location's timezone: GMT+07:00                        |
|                    | Hotlist: 0                                            |
|                    | Ruby Engine:                                          |
|                    | GBase Version: 1.0.20000101010100000                  |
|                    | Date lime:                                            |
|                    | Current time: 2021/11/20 08:01:49                     |
|                    | GMT time: 2021/11/20 01:01:49                         |
|                    | Time zone: Asia/Bangkok (+07, +0700)                  |
|                    | Uptime: 02:01:59                                      |
|                    | GPS CODFUINATES:                                      |
|                    | Latitude: 0.00000000000                               |
|                    | Total plate in learn queue: A                         |
|                    | Total HIT in learn queue: 0                           |
|                    | Scans unload status:                                  |
|                    | Joans uproau Status:                                  |
|                    | Number of times the samera heated in its lifetime: 22 |
|                    | Number of times the camera booted in its iffetime: 23 |

# 3.2.11 Unlocking License

The Unlock button allows you to upload a license file to the VLP and unlock it for use.

#### Procedure:

1 To display the machine ID of the VLP, use the **Get** button.

Machine IDs can be provided to Vigilant support to obtain license files.

#### Figure 37: License

| MachinelD                      |             |  |
|--------------------------------|-------------|--|
| 1D5674278583                   | Get         |  |
| License File<br>Choose File No | file chosen |  |
| Unlock Rer                     | nove Close  |  |

- 2 To select a license file, click **Browse**.
- 3 Once the license file has been uploaded, click Unlock.

### 3.3 Camera Controls Overview

Click the **ReaperHD Camera Controls** or **L5F Camera Controls** tab to view configuration and diagnostic tools for connected cameras.

#### Figure 38: ReaperHD Controls Tab

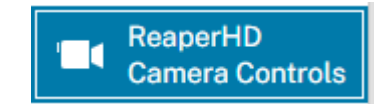

#### Figure 39: Reaper HD Camera Controls

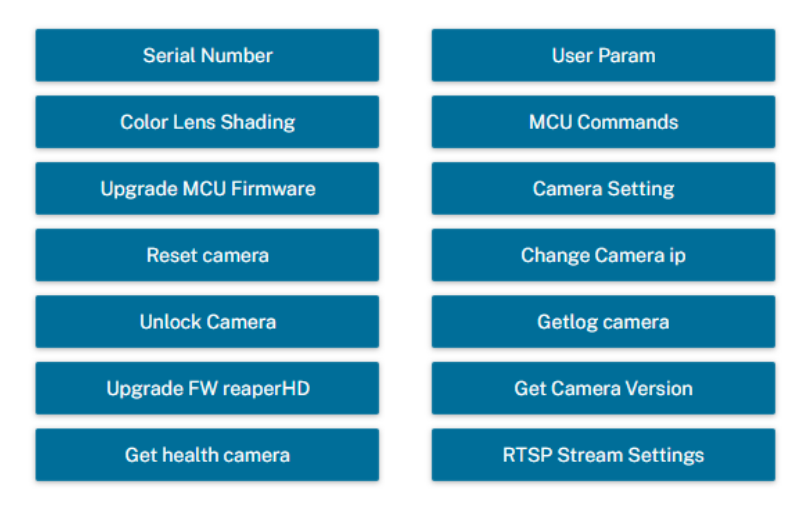

#### Figure 40: L5F Controls Tab

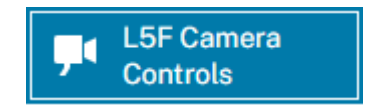

#### Figure 41: L5F Camera Controls

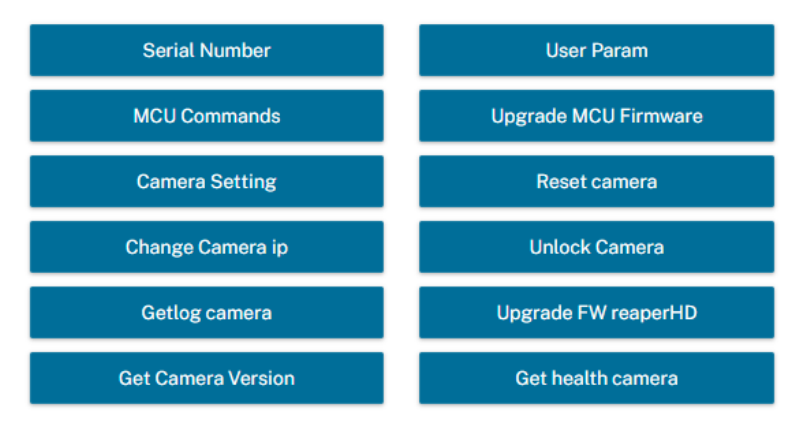

# 3.3.1 Resetting Camera

#### **Procedure:**

- 1 To reset just the currently selected camera, use the **Reset Camera** button.
- 2 Choose Confirm to reset the camera. Figure 42: Reset Camera

Confirm

Are you sure you want to reset?

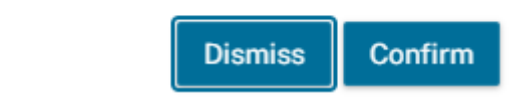

3 After receiving a reboot notification, click **Connect** again to reconnect to the camera.

# 3.3.2 Upgrading Firmware

#### Procedure:

- 1 Download the latest camera firmware from https://sites.google.com/motorolasolutions.com/vaassoftware.
- 2 To upgrade the selected firmware of the camera, click the **Upgrade Firmware ReaperHD** button.

#### Figure 43: Upgrade Firmware ReaperHD

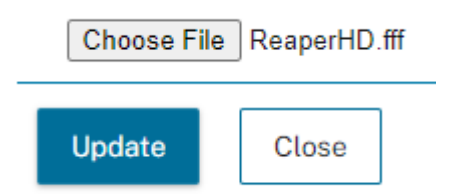

**NOTE:** Only use valid firmware files received from Motorola Solutions Support to update firmware.

3 Select a valid firmware file and click Update.

### 3.3.3 Changing Camera IP

#### Procedure:

1 To change the IP address of the selected camera, use the Change Camera IP tool.

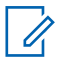

**NOTE:** By default, cameras have DHCP enabled. To view the IP address of the selected camera when DHCP is enabled, use the **Get health camera** button.

#### Figure 44: Change IP

| DHCP            |  |          |
|-----------------|--|----------|
| O Static        |  |          |
| Hostname        |  |          |
|                 |  |          |
| p Address       |  |          |
|                 |  | Check IP |
| Subnet mask     |  |          |
|                 |  |          |
| Default gateway |  |          |
|                 |  |          |
| DNS Server      |  |          |
|                 |  |          |

Following are the description for each field:

#### Table 6: Change IP Fields Description

| Field       | Description                                                                                                    |
|-------------|----------------------------------------------------------------------------------------------------|
| DHCP/Static | Select Static to specify an IP address. De-<br>fault is <b>Static</b> .                                                                                                    |
| Hostname    | A hostname can be specified here. Default is <b>eth0</b> .                                                                                                    |
| IP Address  | Cameras connected to the VLP<br>will always have a LAN address<br>(<192.168.xxx.xxx>). By default for<br>ReaperHD cameras the IP is in the range<br><192.168.3.101> to <192.168.3.108>. |

| Field           | Description                                                      |
|-----------------|------------------------------------------------------------------|
| Subnet Mask     | Subnet mask for LAN IP addresses is al-<br>ways <255.255.255.0>. |
| Default Gateway | By default, this field can be left blank.                        |
| DNS Server      | By default, this field can be left blank.                        |

#### 3.3.4 Unlocking Camera

This feature allows you to upload a license file to the camera and unlock it for use.

#### Procedure:

1 To display the machine ID of the camera, use the **Get** button.

#### Figure 45: Unlock Camera

| License status             |     |
|----------------------------|-----|
| MachinelD                  |     |
|                            | Get |
| License File               |     |
| Choose File No file chosen |     |
| Unlock Remove Close        |     |

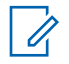

NOTE: Contact Vigilant Support and provide the Machine ID to obtain a license file.

- 2 To select a license file, click Browse.
- 3 Once the license file has been uploaded, click Unlock.

# 3.3.5 Generating Camera Health Information

#### **Procedure:**

To open the **Health Information** window and display statistics specific to the currently connected camera, use the **Get Health Camera** button.

#### Figure 46: Camera Health Information

```
IP Configuration:
       Current IP address: 192.168.3.103
       Subnet Mask: 255.255.255.0
       Gateway: 192.168.3.254
       DNS Setting: 192.168.3.1
Hardware information:
       Bar Code Number: 40916-50767
       MachineID: 7D88AE982D1BD92A0654F72ABD324B4E
       Current ALS Value: 263
       Camera Revision: 1
Operating System Information:
       Kernel Name: Linux
       Kernel Release: 4.9.79-v7+
       Hostname: raspberrypi
       Operating System: GNU/Linux
       Machine Hardware: armv71
Firmware version: 1.0.060719.1100
License status: Licensed
Current time: 2018/09/28 23:17:13
Uptime: 01:00:15
Number of times the camera booted in its lifetime: 433
```

# 3.3.6 Getting Camera Log Files

#### Procedure:

To generate and download a log file for the currently selected camera, click Getlog Camera.

# Chapter 4

# **TAS for WebUI Setup**

Target Alert Service (TAS) is an alerting system for Vigilant Solutions camera systems that will check incoming license plate scans against hot lists received from LEARN. An alert is generated in the TAS application when a hot list plate is read by a camera.

#### 4.1

# **Downloading the TAS Client**

**Prerequisites:** To use TAS, an active PlateSearch user account and a configured camera system are required to connect the VLP to PlateSearch through the WebUI.

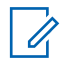

**NOTE:** PlateSearch credentials and System Names are generated by Motorola Solutions support from a processed sales order. Contact your Agency Manager to obtain this information.

#### Procedure:

- 1 In the PlateSearch portal, log in with your Username and Password.
- 2 Click PlateSearch→My Profile.
- 3 Click on the download icon next to the **Target Alert Service (TAS)** check box and click **Yes** when prompted.

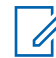

**NOTE:** The TAS Client software must be installed and running on the computer intended to receive TAS alerts.

#### Figure 47: Vigilant PlateSearch User Profile

| Alert Management         |                   |          |
|--------------------------|-------------------|----------|
| Email Service            | 🔘 HTML            | 🔵 тхт    |
| Receive Historical Hit   |                   |          |
| Target Alert Service (TA | s) 💶              |          |
| Mobile Companion (MC)    | . <u>.</u>        |          |
| Single Plate Scanner     |                   |          |
| Multi-Plate Scanner      |                   |          |
| LEARN Mobile             |                   |          |
| Single Plate Scanner     |                   |          |
| Mobile Hit Hunter (MHH)  |                   |          |
| Filter Alerts:           | Configure         |          |
| Allow Secondary Plate    | Aatching          |          |
| Ignore Out-of-State Aler | s Configure       |          |
| Geographic Zoning:       | Status: In Us     | e        |
| State Selection:         | County Selection: |          |
| AK 🔶                     | All               |          |
| AL                       |                   |          |
| AR                       |                   |          |
| Metropolitan Area:       |                   |          |
| Abbeville,LA             |                   | <b>A</b> |
| Aberdeen, SD             |                   |          |
| Aberdeen,WA              |                   | -        |
|                          |                   |          |

- 4 Ensure that the check box next to **Target Alert Service (TAS)** under Alert Management is checked.
- **5** Check the Agency Name and ensure it matches the supplied information.
- 6 If any of the profile information needs to be updated, click the **Update** button when finished.

# 4.2 Configuring LEARN Connection in WebUI

#### Procedure:

1 Open a web browser and connect to the VLP with the WebUI (192.168.5.150) and click **PlateSearch**.

- 2 Check the Enable check boxes under Upload to LEARN and Enable Hotlist.
- **3** Populate the following fields with the respective PlateSearch login credentials and system information.
  - Server Address: https://learn-nvls.com/learn
  - Username
  - Password
  - Agency
  - System
- 4 Click the Test Connect button.

#### Figure 48: VLP PlateSearch Window

| Upload to LEARN                         |
|-----------------------------------------|
| Enable                                  |
| Server Address                          |
| https://learn-nvls.com/learn            |
| SSL Version                             |
| SSL V23                                 |
| Username                                |
| justin.bull@motorolasolutions.com       |
| Password                                |
|                                         |
| Agency                                  |
| MSI Technical Writing                   |
| System                                  |
| Test System                             |
| Num Buffer                              |
| 0                                       |
|                                         |
| Enable Learn Mutti Camera               |
| Shield GPS Configuration (Not for VLP)  |
| Longtidue                               |
| -121.768049                             |
| Latidue                                 |
| 37.685994                               |
| inable Hotlist                          |
| Enable                                  |
| Time check hotlist                      |
| 100                                     |
| Enable check plate 2                    |
|                                         |
| Enable Separate Image To VBD            |
| Enable Separate Image To Amazon S3      |
| Upload Data for YMS India               |
|                                         |
| Test connect Get file Save Change Close |

- 5 Click OK once the The operation completed successfully message appears
- 6 Click Save Change and close the window.
- 7 Click the TAS Center Setting button.

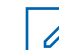

**NOTE:** An active connection to PlateSearch is required to configure TAS. See Configuring the TAS Client for instructions on configuring a LEARN connection.

8 Check the Enable check box and enter 1234 into the Listen Port field.

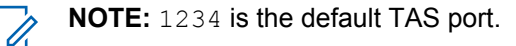

9 To manage TAS users, click User→Add User.

#### Figure 49: TAS Center Setting

|          | Tas Cent             | er Setting |                          |                      |                     |                |           |
|----------|----------------------|------------|--------------------------|----------------------|---------------------|----------------|-----------|
|          | <b></b>              | inable     |                          |                      |                     |                |           |
|          | Listen Po            | ort        |                          |                      |                     |                |           |
|          | 1234                 |            |                          |                      |                     |                |           |
|          | User                 | r          |                          |                      |                     |                |           |
|          |                      |            |                          |                      |                     | OK Cancel      |           |
| UseriD   | UserName             | Status     | Force receiver component | Permission by camera | Permission by alert | Actions        |           |
| 8        | Test_User            | Active     | No                       | AL                   | AL                  | Edit Permissio | ns Delete |
| Add User | Export template Expo | ert Import | Cancel                   |                      |                     |                |           |

10 Click the Active radio button and create a Username and Password for the TAS user. Click OK. Figure 50: Add TAS User

| Edit User |                        |    |        |
|-----------|------------------------|----|--------|
|           | Active                 |    |        |
|           | Username               |    |        |
|           | Test_User              |    |        |
|           | Force Receiver Comment |    |        |
|           | Password               |    |        |
|           |                        |    |        |
|           | Confirm Password       |    |        |
|           |                        |    |        |
|           |                        |    |        |
|           |                        | ОК | Cancel |

**11** After a user has been created, use the **Permissions** button to assign which cameras and hot list types that will send alerts to the configured user.

Figure 51: TAS User Permission

| Users    |                        |        |              |      |          |                             | Q                       |
|----------|------------------------|--------|--------------|------|----------|-----------------------------|-------------------------|
|          |                        |        |              | Perm | issions  |                             |                         |
| UseriD   | UserName               | Status | Force receiv | ~    | All      | <br>AL AL                   | Actions                 |
| 8        | Test_User              | Active | No           | 2    | Camera 1 | <br>Abandoned Vehicle       | Edit Permissions Delete |
|          |                        |        |              | 2    | Camera 2 | <br>Amber Alert             |                         |
| Add User | Export template Export | Import | Cancel       | ~    | Camera 3 | <br>Armed Robbery           |                         |
|          |                        |        |              | ~    | Camera 4 | <br>Assault                 |                         |
|          |                        |        |              | ~    | Camera   | <br>Battery Assault         |                         |
|          |                        |        |              | ~    | Camera   | <br>Capias Warrant          |                         |
|          |                        |        |              |      |          | <br>Car Jacking             |                         |
|          |                        |        |              |      |          | <br>Child Abductor          |                         |
|          |                        |        |              |      |          | <br>Deported Felon          |                         |
|          |                        |        |              |      |          | <br>Disorderly Conduct      |                         |
|          |                        |        |              |      |          | <br>Expired                 |                         |
|          |                        |        |              |      |          | <br>Felony Theft            | I                       |
|          |                        |        |              |      |          | <br>Felony Warrant          |                         |
|          |                        |        |              |      |          | <br>Fugitive                |                         |
|          |                        |        |              |      |          | <br>Garig Member            |                         |
|          |                        |        |              |      |          | <br>🖌 Hit & Run             |                         |
|          |                        |        |              |      |          | <br>Law Enforcement Suspect |                         |
|          |                        |        |              |      |          | <br>Mindemeanor             |                         |
|          |                        |        |              |      |          | <br>Missing Person          |                         |
|          |                        |        |              |      |          | <br>Narcotics               |                         |
|          |                        |        |              |      |          | Update Cancel               |                         |

# 4.3 Configuring the TAS Client

#### **Procedure:**

- 1 To install the TAS software, navigate to the TAS\_Installer.msi file.
- 2 Open the software and click Yes.
- **3** Follow the on-screen instructions to install the software. When the installation is complete, the TAS software will open.
- 4 Click the **TAS Server** tab to configure the connection.

#### Figure 52: TAS Server

| TARGET ALERT SER                | /ICE                      |                           |                         | - 0                     |
|---------------------------------|---------------------------|---------------------------|-------------------------|-------------------------|
| Preferences TAS Server          | Stored Alerts             | 8 Vehicle Recovery        |                         | C Run in Background     |
| Start TAS with computer         |                           |                           | Force Pop-Up Priority   |                         |
| Play Sound file with Alert      | Audio Settings            |                           | Suppress Duplicate Hits | AIILPR Systems • 3 Im   |
| 20 • Number of Records to Store |                           | <b></b>                   | Save Pop-Up Location    | Default Pop-Up Location |
| Ignore Alerts older than        | 20 jm                     |                           | Night Mode Starts       | 17.00 0 to 06.00 0      |
| Show All Suppress Hits          |                           |                           | Night Mode On           |                         |
| Proxy Settings                  |                           |                           |                         |                         |
|                                 | O Apply                   | × Cancel                  |                         |                         |
| • TAS                           | SERVICE IS CURRENTLY: OFF | VERSION 4.0.20200311.1700 |                         |                         |

- 5 Click the New button to add a new TAS source.
- 6 In the **TAS server connection** drop-down menu, select **CDFS Server**. Populate the remaining fields and click **Apply**.

Following are the description for each field:

#### Table 7: TAS Server Fields Descriprion

| Field       | Description                                                      |
|-------------|------------------------------------------------------------------|
| Name        | Create a reference name for the new TAS data source. (Optional). |
| IP/Hostname | The IP address of the VLP server. Use 192.168.5.150.             |
| Username    | The TAS user Username created in step 10.                        |
| Password    | The TAS user Password created in step 10.                        |
| Port        | The TAS applications listening port. Use the default of 1234.    |

### Figure 53: Add Source

| 🕱 TAS              |                                                      |                                              |                        |
|--------------------|------------------------------------------------------|----------------------------------------------|------------------------|
| TARGET ALERT SERVI |                                                      |                                              | x                      |
| Preferences        | TAS server connection                                | CDFS Server -                                | C Run in Background    |
| ST NAME            | NAME<br>IPA-DSTNAME<br>USER NAME<br>PASSWORD<br>PORT | V.P. TAS SERVER <br>1021685150<br>Berter<br> | FORCE RECEIVER COMMENT |
|                    | Connect                                              | Edit Delete                                  |                        |
| • TAS              | SERVICE IS CURRENTLY: OFF                            | VERSION 4.0.20200311.1700                    |                        |

- 7 Click VLP TAS SERVER→Connect.
- 8 Check to the left of the entry for a check mark indicating that TAS is now connected to the VLP.

#### Figure 54: Connect to TAS Server

| JL IAS |                    |                          |                           |        | - 0                    |
|--------|--------------------|--------------------------|---------------------------|--------|------------------------|
| TARG   | ET ALERT SER       | VICE                     |                           |        |                        |
| O Pre  | ferences AS Server | Stored Alerta            | B Vehicle Recovery        |        | Run in Background      |
|        |                    |                          |                           |        |                        |
| ST     | NAME               | IP ADDRESS/ URL          | USER NAME                 | PORT   | FORCE RECEIVER COMMENT |
| ~      | VLP TAS SERVER     | 192.168.5.150            | Barter                    | 1234   | No                     |
|        |                    |                          |                           |        |                        |
|        |                    |                          |                           |        |                        |
|        |                    |                          |                           |        |                        |
|        |                    |                          |                           |        |                        |
|        |                    |                          |                           |        |                        |
|        |                    |                          |                           |        |                        |
|        |                    |                          |                           |        |                        |
|        |                    |                          |                           |        |                        |
|        |                    |                          |                           |        |                        |
|        |                    |                          |                           |        |                        |
|        |                    |                          |                           |        |                        |
|        |                    | Dimment                  | a News                    | Delete |                        |
|        |                    | Disconnect               | n Ivew                    | Unione |                        |
|        |                    |                          |                           |        |                        |
|        |                    |                          |                           |        |                        |
|        |                    |                          |                           |        |                        |
| TAS    |                    | SERVICE IS CURRENTLY: ON | VERSION 4.0.20200311.1700 |        |                        |
|        |                    |                          |                           |        |                        |

**9** TAS alerts will now automatically appear and play a sound when a hotlist license plate is read by the target VLP system. Click the **Save** button to save the alert and view it later.

#### Figure 55: TAS Alert

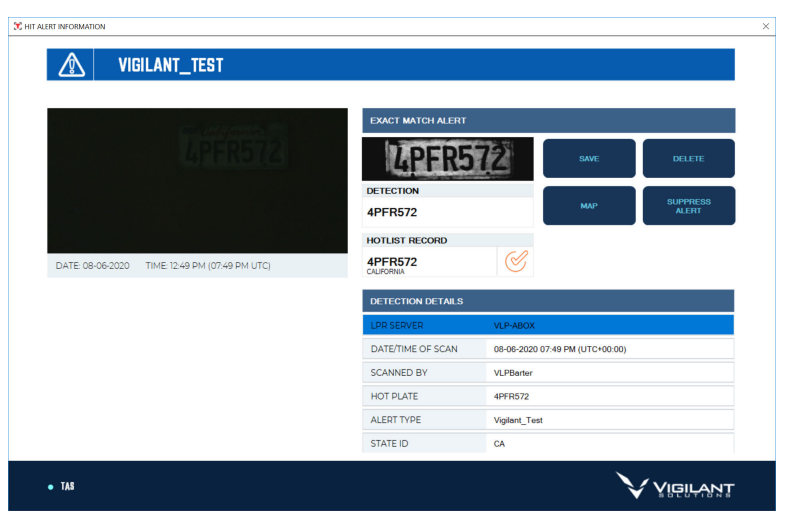

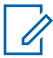

**NOTE:** To generate an alert, a plate must be on a hot list uploaded to (or shared with) the agency of the PlateSearch user being configured. Only agency managers can manage hot lists.

Figure 56: Stored Alerts

| TARGET ALERT SERVICE |                    |                                |                 |                          |               |                                                    |
|----------------------|--------------------|--------------------------------|-----------------|--------------------------|---------------|----------------------------------------------------|
|                      | SS PLATE           | ALARM                          | AUTHORIZED      | UNAUTHORIZED             | MISSING PLATE | DETECTED TIM                                       |
| 4                    | 4PFR572            | Vigilant_Test<br>Vigilant_Test |                 |                          |               | 08-06-2020 07:49 PM (UT<br>08-06-2020 07:44 PM (UT |
| 3                    | 4PFR572<br>4PFR572 | Vigilant_Test<br>Vigilant_Test |                 |                          |               | 08-06-2020 07:33 PM (UT<br>08-06-2020 07:29 PM (UT |
| 1                    | 4PFR572            | Vigilant_Test                  |                 |                          |               | 08-06-2020 07:26 PM (U                             |
|                      |                    |                                |                 |                          |               |                                                    |
|                      |                    |                                |                 |                          |               |                                                    |
| <                    |                    |                                |                 |                          |               | >                                                  |
| • TAS                |                    | SERVICE IS                     | CURRENTLY: ON V | ERSION 4.0.20200311.1700 |               |                                                    |

10 To view the saved alerts, click Stored Alerts tab.